Follow these simple steps to apply for EzyPay Plus / EzyPay Plus-i via Maybank2u

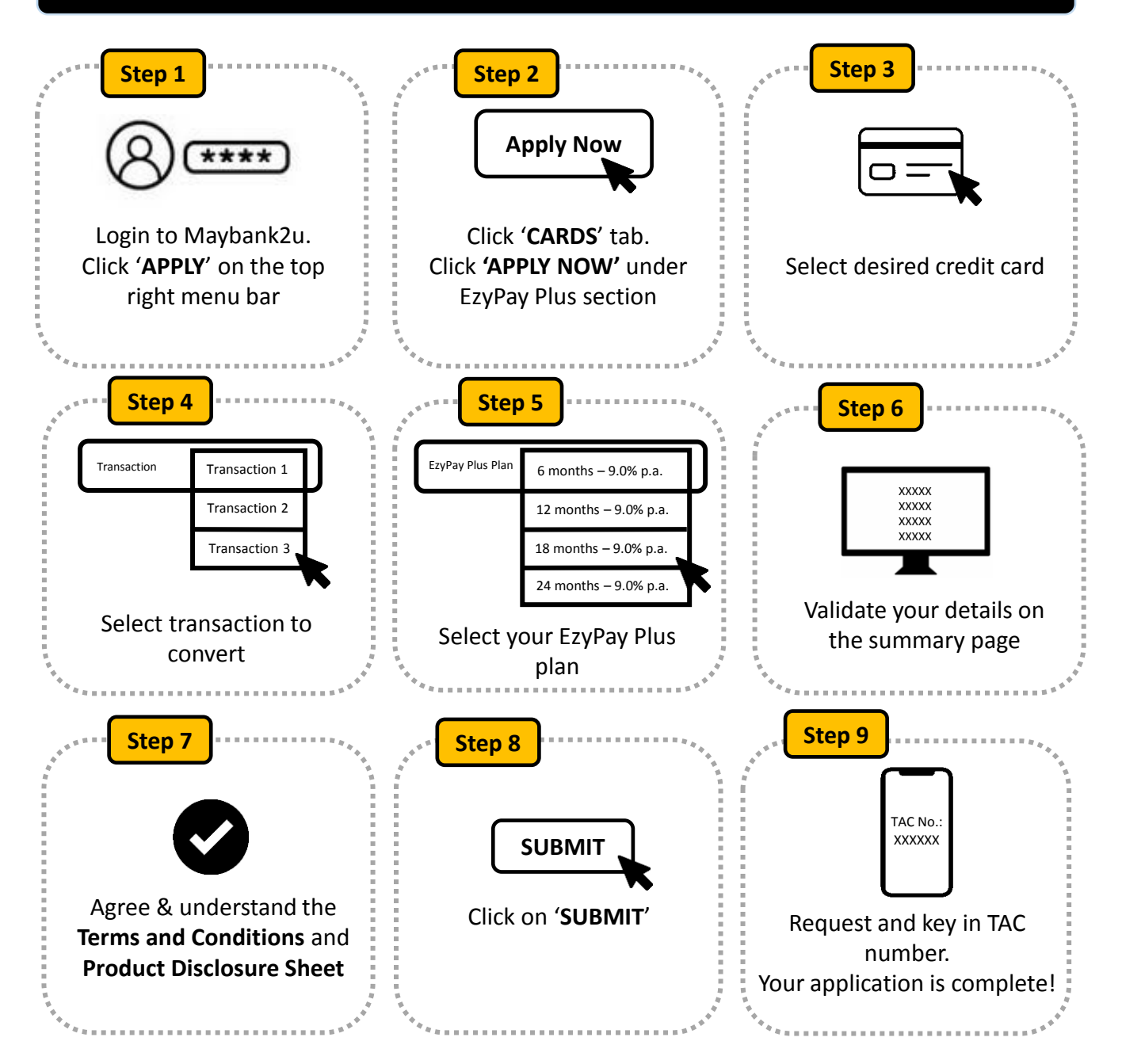

Follow these simple steps to apply for EzyPay Plus / EzyPay Plus-i via Maybank App

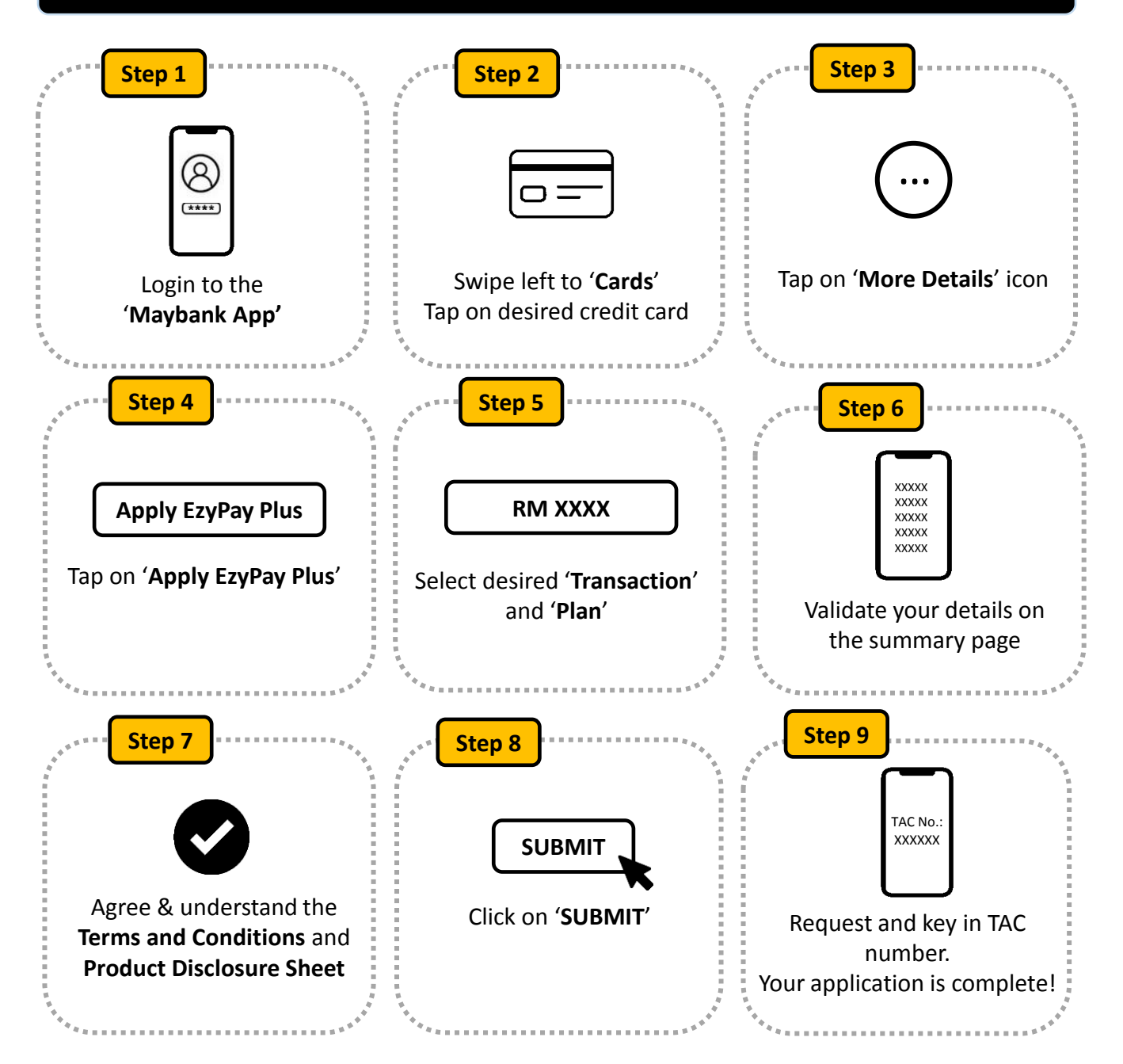